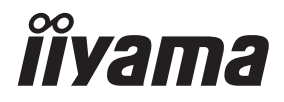

# GEBRUIKERSHANDLEIDING

# **LCD Monitor**

ProLite LE9845UHS

Dank u dat u voor deze iiyama LCD monitor heeft gekozen.

Wij raden u aan een paar minuten de tijd te nemen om deze korte maar complete handleiding zorgvuldig door te lezen, voordat u de monitor instaleert en inschakelt. Bewaar deze handleiding goed om later als referentie te gebruiken. NEDERLANDS

# **CONFORMITEITSVERKLARING CE-MARKERING**

Deze LCD monitor voldoet aan de eisen van EG/EU-richtlijn 2014/30/EU "EMC-richtlijn", 2014/35/EU "Richtlijn ten aanzien van laagspanning", 2009/125/EG "ErP-richtlijn" en 2011/65/ EU "RoHS-richtlijn".

### Let op!

Dit is een "klasse-A" apparaat en zou in een thuisomgeving radio-interferentie kunnen veroorzaken. Indien dit het geval is dient u hiertegen afdoende maatregen te nemen.

IIYAMA CORPORATION: Wijkermeerstraat 8, 2131 HA Hoofddorp, The Netherlands

Modelnr. : PL9845UH

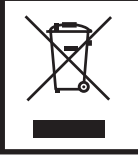

Wij bevelen recycling van gebruikte produkten aan. Neemt u hiervoor contact op met uw dealer of het iiyama service center. Informatie over recycling kunt u verkrijgen via het internet op het volgende adres: http://www.iiyama.com U kunt vanuit hier toegang verkrijgen tot de web pagina's van verschillende landen.

- Wij behouden ons het recht voor om specificaties zonder voorafgaand bericht te wijzigen.
- Alle handelsmerken die in deze gebruikershandleiding worden gebruikt zijn het eigendom van de respectieve eigenaars daarvan.
- EPREL registratienummer LE9845UHS-B1 : 808683

# INHOUDSOPGAVE

| VEILIGHEIDSVOORSCHRIFTEN1                        |
|--------------------------------------------------|
| VOORZORGSMAATREGELEN1                            |
| SPECIALE OPMERKINGEN OVER LCD MONITOREN          |
| KLANTENSERVICE                                   |
| REINIGING5                                       |
| VOORDAT U DE MONITOR GEBRUIKT6                   |
| EIGENSCHAPPEN6                                   |
| DE INHOUD VAN HET PAKKET CONTROLEREN6            |
| HET UITPAKKEN7                                   |
| INSTALLATIE8                                     |
| BEDIENINGSELEMENTEN EN AANSLUITINGEN : MONITOR 9 |
| BEDIENINGSELEMENTEN : AFSTANDSBEDIENING 11       |
| DE AFSTANDBEDIENING GEREED MAKEN12               |
| BASISBEDIENING14                                 |
| DE MONITOR AANSLUITEN17                          |
| INSTELLING VAN DE COMPUTER18                     |
| DE MONITOR GEBRUIKEN19                           |
| INHOUD VAN HET AANPASSINGSMENU21                 |
| SCHERMAANPASSINGEN                               |
| STANDBY FUNCTIE                                  |
| PROBLEMEN OPLOSSEN                               |
| RECYCLE-INFORMATIE                               |
| BIJLAGE                                          |
| SPECIFICATIES : ProLite LE9845UHS                |
| AFMETINGEN : ProLite LE9845UHS40                 |
| ONDERSTEUNENDE TIMING41                          |

# VEILIGHEIDSVOORSCHRIFTEN

# VOORZORGSMAATREGELEN

### WAARSCHUWING

### **GEBRUIK DE MONITOR NIET ALS U PROBLEMEN VERMOEDT**

Als u abnormale verschijnselen opmerkt, zoals rook, vreemde geluiden of dampen, moet u onmiddellijk de stekker van de monitor uit het stopcontact halen en contact opnemen met uw dealer of met iiyama. Het is erg gevaarlijk de monitor nog langer te gebruiken, dit kan brand of elektrische schokken veroorzaken.

### **VERWIJDER NOOIT DE BEHUIZING**

Binnen in de monitor bevinden zich hoogspanningscircuits. Als u de behuizing verwijdert, loopt u het risico op brand of elektrische schokken.

### PLAATS GEEN VOORWERPEN IN DE MONITOR

Plaats geen voorwerpen in de monitor en mors geen vloeibare stoffen zoals water in de monitor. Als dit per ongeluk toch gebeurt, moet u onmiddellijk de stekker van uw monitor uit het stopcontact halen en contact opnemen met uw dealer of met iiyama. Als u de monitor gebruikt terwijl er zich een voorwerp in bevindt, kan dit brand, elektrische schokken of schade veroorzaken.

### PLAATS DE MONITOR OP EEN VLAK, STABIEL OPPERVLAK

De monitor kan, als hij valt of gevallen is, letsel veroorzaken.

### **GEBRUIK DE MONITOR NIET IN DE BUURT VAN WATER**

Gebruik de monitor niet op een plaats waar er water op de monitor terecht kan komen. Dit kan brand of elektrische schokken veroorzaken.

### **GEBRUIK DE OPGEGEVEN VOEDING**

Zorg ervoor dat u de monitor alleen gebruikt met de opgegeven voeding. Gebruik van de onjuiste voeding zal defecten veroorzaken en kan brand of elektrische schokken tot gevolg hebben.

### **BESCHERM DE KABELS**

Trek niet aan het netsnoer of de signaalkabel. Zorg ervoor dat deze kabels niet worden geknikt en dat de monitor of andere zware voorwerpen niet op de kabels worden geplaatst. Als een kabel beschadigd is, kan dat brand of elektrische schokken tot gevolg hebben.

### **ONGUNSTIGE WEERSOMSTANDIGHEDEN**

Het is raadzaam om de monitor niet te gebruiken tijdens zware storm. De herhaalde stroomonderbrekingen kunnen defecten veroorzaken. Het is ook raadzaam om tijdens deze omstandigheden de stekker niet aan te raken omdat dit elektrische schokken kan veroorzaken.

### PAS OP

### PLAATSING

Zet de monitor niet op een plaats waar plotselinge temperatuurschommelingen kunnen optreden, of in vochtige, stoffige of rokerige ruimten. Dit kan brand, elektrische shokken of schade veroorzaken. Vermijd ook ruimten waar de zon of ander licht rechtstreeks op de monitor kan schijnen.

### PLAATS DE MONITOR NIET OP EEN GEVAARLIJKE PLEK

Als de monitor niet op een geschikte positie geplaatst is kan de monitor omvallen en letsel tot gevolg hebben. Zorg er ook voor dat er geen zware voorwerpen op de monitor geplaatst worden en zorg ervoor dat kinderen niet aan de kabels kunnen trekken en daardoor letsel oplopen.

### ZORG VOOR EEN GOEDE VENTILATIE

Er zijn ventilatie-openingen aangebracht om te voorkomen dat de monitor oververhit raakt. Als de openingen worden afgedekt of als er een voorwerp in de buurt van de openingen wordt geplaatst kan brand ontstaan. Plaats de monitor in verband met de luchtcirculatie ten minste 10 cm (4 inches) van de muur af. Als u de monitor gebruikt terwijl deze achterover is gekanteld, op zijn zij ligt of ondersteboven staat, of als de monitor op vloerbedekking of een zachte ondergrond geplaatst wordt, kan ook schade ontstaan.

### HAAL DE STEKKERS LOS ALS U DE MONITOR VERPLAATST

Zet de monitor uit en haal de stekker uit het stopcontact en zorg ervoor dat de signaal kabel niet aangesloten zijn als u de monitor verplaatst. Anders kan dit brand of elektrische schokken tot gevolg hebben.

### HAAL DE STEKKER UIT HET STOPCONTACT

Om ongelukken te voorkomen is het raadzaam om de stekker van de monitor uit het stopcontact te halen als u de monitor lange tijd niet gebruikt.

### TREK AAN DE STEKKER, NIET AAN HET SNOER

Als u het netsnoer of de signaalkabel wilt verwijderen, moet u het snoer altijd bij de stekker vastpakken. Trek nooit aan de kabel zelf, dit kan brand of elektrische schokken veroorzaken.

### RAAK DE STEKKER NIET MET NATTE HANDEN AAN

Het in of uit het stopcontact halen van de stekker met natte handen kan elektrische veroorzaken.

### ALS U DE MONITOR OP UW COMPUTER PLAATST

Zorg ervoor dat de computer sterk genoeg is om het gewicht van de monitor te dragen, dit schade aan uw computer veroorzaken.

### **OPMERKING AANGAANDE 24/7-GEBRUIK**

Dit product is niet specifiek ontworpen voor 24/7 gebruik.(aanbevolen gebruiksduur is 18 uur/dag)

### **OVERIGE**

### **ERGONOMISCHE AANBEVELINGEN**

Om vermoeide ogen te voorkomen, moet u de monitor niet gebruiken tegen een lichte achtergrond of in een donkere ruimte. Voor optimaal comfort moet u de monitor net onder het oogniveau plaatsen en moet de afstand tussen uw ogen en de monitor 40-60 cm zijn. Als u langere tijd achter de monitor zit is het raadzaam om 10 minuten per uur rust te nemen. Continue kijken naar het beeldscherm kan vermoeidheid van de ogen veroorzaken.

# SPECIALE OPMERKINGEN OVER LCD MONITOREN

- De volgende verschijnselen zijn normaal en geven geen probleem aan:
- **OPMERKING** Als u de LCD-monitor voor de eerste keer aanzet, kan het voorkomen dat het beeld niet in het weergavegebied past van het type computer dat u gebruikt. In dat geval moet u de beeldpositie instellen.
  - Het kan zijn dat de helderheid niet over het hele scherm gelijk is. Dit is afhankelijk van het patroon dat u voor het bureaublad gebruikt.
  - Als gevolg van de aard van het LCD scherm is het mogelijk dat er een nabeeld van het vorige scherm blijft staan na verandering van het beeld, wanneer hetzelfde beeld enkele uren zichtbaar is. In dit geval wordt het scherm langzaam hersteld door het beeld te veranderen of de LCD voor enkele uren uit te zetten.
- Is niet ontworpen voor buiten-gebruik.
- Is niet ontworpen voor gebruik in Skyface-positie (liggend)
- Indien een langere dan meegeleverde kabel gebruikt wordt, dan kan dit leiden tot beeldkwaliteitverlies.

### **GEBRUIKSAANWIJZING**

Dit product is ontworpen voor optimaal gebruik van 18 uur per dag. Het scherm is geschikt voor landscape positie.

### **BEELD INBRANDING**

Houd er rekening mee dat LCD-schermen gevoelig zijn voor inbranding. Dit gebeurt wanneer er een beeld langdurig zichtbaar op een scherm blijft. LCD inbranding is niet permanent, maar beelden die constant voor een langere tijd worden getoond, moeten worden vermeden.

Om inbranding tegen te gaan, schakelt u de monitor uit zo lang als het vorige beeld werd getoond. Dus wanneer een beeld 1 uur lang op een monitor wordt getoond en er is bewijs van de resterende afbeelding als 'geest', schakel dan de monitor 1 uur uit om het restbeeld te wissen.

Voor alle LFD schermen, adviseert iiyama bij de weergave van bewegende beelden gebruik te maken van een bewegende schermbeveiliging op gezette tijden wanneer het scherm inactief is. Het scherm kan ook preventief worden uitgeschakeld wanneer het scherm niet wordt gebruikt.

Andere manieren om het risico op inbranding te verkleinen zijn het gebruik van de ventilator-aan functie (indien beschikbaar), of het instellen van lage backlights en lage helderheid.

# VOOR LANGDURIG GEBRUIK ALS OPENBAAR SCHERM

### Inbranding van een LCD-scherm

Wanneer een statisch beeld langdurig wordt weergeven, kan er door de elektrische lading een spoor van elektroden zichtbaar blijven als 'geest' van het beeld (inbranding).

Beeld inbranding is geen permanent kenmerk.

Aanbevelingen

Om inbranden te voorkomen en de levensduur van het scherm te bevorderen, adviseren wij het volgende:

- 1. Vermijd het langdurig tonen van statische beelden verander statische beelden in een continue setting.
- 2. Zet de monitor uit wanneer deze niet in gebruik is, hetzij door de afstandsbediening, uitschakeling of tijdsinstellingen.
- 3. Wanneer de monitor in een warme of afgesloten ruimte staat, maak dan gebruik van de koelventilator, schermbeveiliging en lage helderheid instelling.
- 4. Bij installatie van een scherm wordt uitgegaan van geschikte ventilatie. Airconditioning kan nodig zijn wanneer de omgevingtemperatuur hoog is.
- 5. Wij raden het gebruik van actieve koeling met ventilatoren aan bij langdurig gebruik of bij hoge omgevingstemperaturen.

# KLANTENSERVICE

**OPMERKING** Als u het apparaat voor onderhoud moet retourneren en u de originele verpakking niet meer hebt, moet u het apparaat niet in een andere verpakking versturen. Neem contact op met de dichtstbijzijnde iiyama vestiging of dealer voor advies of vervangende verpakking.

| REINIGIN                                                                                                    | IG                                                                                                    |                                    |                                                                                      |  |  |  |  |
|----------------------------------------------------------------------------------------------------|----------------------------------------------------------------------------------------------------|------------------------------------|--------------------------------------------------------------------------------------|--|--|--|--|
| WAAR-<br>SCHUWING                                                                                                    | <ul> <li>Als er tijdens het schoonmaken voorwerpen of vloeistoffen in de monitor terecht<br/>komen, moet u onmiddellijk de stekker uit het stopcontact halen en contact<br/>opnemen met uw dealer of met iiyama.</li> </ul>                                                             |                                    |                                                                                      |  |  |  |  |
| PAS OP                                                                                                    | Zet om veiligheidsreder<br>voordat u de monitor ga                                                                                                    | nen de monitor<br>at reinigen.     | uit en haal de stekker uit het stopcontact,                                          |  |  |  |  |
| OPMERKIN                                                                                                    | <ul> <li>OPMERKING</li> <li>Zorg ervoor dat u de beschermlaag van het LCD scherm niet beschadigt door<br/>met een hard voorwerp te krabben of te wrijven.</li> <li>Gebruik nooit een van de volgende oplosmiddelen. Hiermee beschadigt u de<br/>behuizing en het LCD scherm.</li> </ul> |                                    |                                                                                      |  |  |  |  |
|                                                                                                    | Verdunner<br>Spray-reiniger                                                                                                    | Benzine<br>Was                     | Schurende reinigingsmiddelen<br>Zuur of alkalisch oplosmiddel                        |  |  |  |  |
| Als de behuizing gedurende een lange periode contact maakt met een product<br>van rubber of plastic, kan dit de verf van de behuizing aantasten. |                                                                                                    |                                    |                                                                                      |  |  |  |  |
| BEHUIZING                                                                                                    | Vlekken kunt u verwijdere<br>reinigend oplosmiddel. Veeg                                                                                                    | n met een do<br>de behuizing       | ek die licht bevochtigd is met een mild,<br>vervolgens met een zachte droge doek af. |  |  |  |  |
| LCD<br>SCHERM                                                                                                    | Periodiek reinigen met een z<br>Gebruik geen tissue papier e                                                                                                    | zachte droge de<br>etc. omdat deze | oek wordt aanbevolen.<br>e het LCD scherm beschadigen.                               |  |  |  |  |

# VOORDAT U DE MONITOR GEBRUIKT

# **EIGENSCHAPPEN**

- Ondersteunt resoluties tot 3840 × 2160
- Hoog contrast 1200:1 (Standaard: Zonder Glas) / Helderheid 350cd/m<sup>2</sup> (Standaard: Zonder Glas)
- Digital Character Smoothing
- Automatische instelling
- 2 × 10W + 15W Subwoofer (Standaard) stereo luidsprekers
- Voldoet aan de VESA montagestandaard (800mm×600mm)

# **DE INHOUD VAN HET PAKKET CONTROLEREN**

De volgende accessoires zitten in het pakket. Controleer of deze zijn meegeleverd bij de monitor. Als iets ontbreekt of beschadigd is, neemt u contact op met uw liyama dealer of plaatselijk liyama kantoor.

- Stroomkabel\*
- HDMI-kabel
- RS232C-kabel

- Afstandsbediening
- Batterij (2 stuks)
- Kabelbanden (voor kabelbeheer, 6 stuks)

- Kit voor wandmontage Installatiehandleiding voor wandmontage
- Veiligheidsinstructies Quick Guide handleiding
- PAS OP De classificatie van de stroomkabel die wordt geleverd in gebieden met 120V is 10A/125V. Als in uw regio een hogere spanning gebruikelijk is, dan moet een stroomkabel met een classificiatie 10A/250V worden gebruikt. De garantie gaat echter verloren in geval van problemen of schade die veroorzaakt is door een stroomkabel die niet is geleverd door iiyama.

Gebruik een goedgekeurd stroomkabel groter of geliik aan H05VVF. 3G. 0.75mm<sup>2</sup>.

HET UITPAKKEN

# PAS OP

Verplaats de monitor met minstens 4 personen. Indien u dit dringend advies niet in acht neemt kan er lichamelijke en materiele schade onstaan.

# INSTALLATIE

### PAS OP

- Volg de instructies van het gebruikte type ophangbeugel. Laat service-handelingen door gekwalificeerd personeel uitvoeren.
- Verplaats de monitor met minstens 4 personen.
- Overtuig uzelf voordat u gaat installeren, dat de betreffende muur bestand is tegen het gewicht van de te installeren monitor met de te gebruiken beugel.

## [VESA MUURBEUGEL]

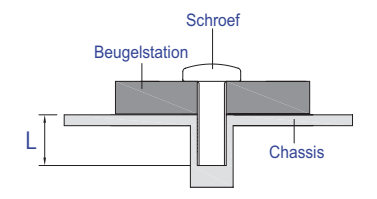

# NEDERLANDS

### WAAR-SCHUWING

Als u de VESA muurbeugel gebruikt hou dan rekening met de dikte van het beugelstation, draait u de M8-schroeven (4 stuks) vast met een lengte van "L" van 25mm om de monitor vast te zetten. Als u de schroef er verder in draait kan dat elektrische schokken of schade veroorzaken door het in contact komen met de elektrische onderdelen binnen in de monitor.

### [DE MONITOR ROTEREN]

De monitor is zo ontworpen dat deze de Landschap - stand gebruikt kan worden.

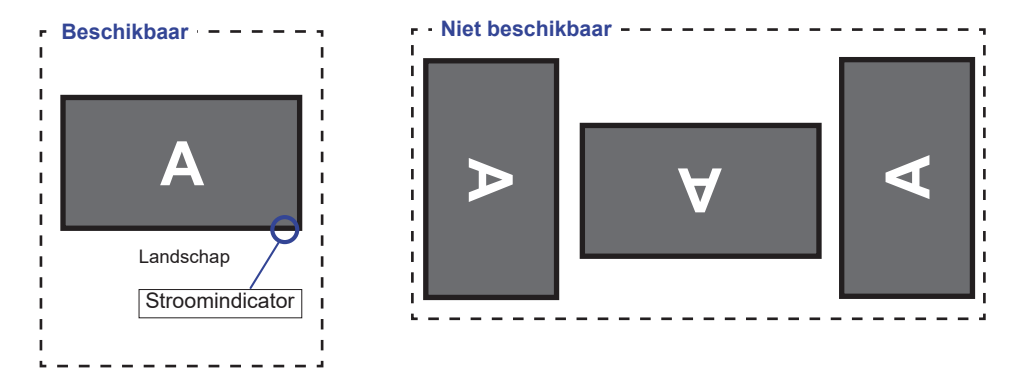

# BEDIENINGSELEMENTEN EN AANSLUITINGEN : MONITOR

### <Vooraanzicht>

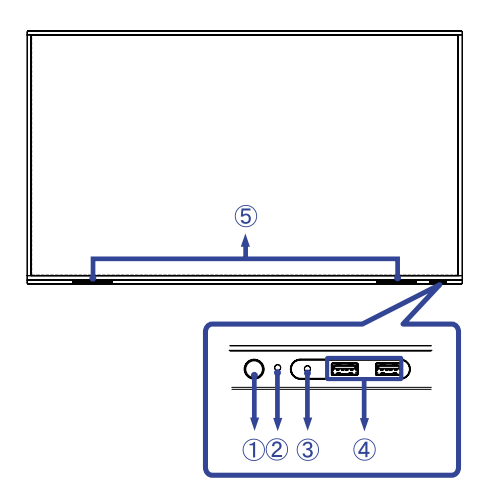

| 1 | Aan/Uit-knop                  |                                       | <b>Uitgeschakeld</b><br>Het aandringen en het houden van de Aan/uit-knop<br>aan de voorzijde 3-5 seconden.                                                                                                    |
|---|-------------------------------|---------------------------------------|----------------------------------------------------------------------------------------------------|
|   |                               | Blauw                                 | Normaal gebruik                                                                                                    |
| 2 | Rood                          |                                       | <b>Standby modus</b><br>Wanneer het stroomindicatielampje rood oplicht, staat<br>het display in de energiebesparingsmodus. Om het<br>scherm weer in te schakelen, kunt u op de aan / uit-<br>knop drukken aan de voorzijde van het scherm of op<br>de afstandsbediening. |
|   |                               | Rood en blauw<br>knippert<br>langzaam | De functie Scherm Uit is actief. De functie scherm-<br>uit is actief. Om het scherm weer in te schakelen kunt<br>u op de aan/uit-knop drukken aan de voorkant of op<br>een willekeurige knop op de afstandsbediening.                                                    |
|   |                               | Rood en blauw<br>knippert snel        | Gaat naar de standbymodus of het systeem wordt<br>bijgewerkt.                                                                                                    |
| 3 | Sensor voor afstandsbediening |                                       |                                                                                                    |
| 4 | USB2,0 (5V, 500mA)            |                                       | USB-aansluiting (Onderkant $	imes$ 1: voor systeemupdate)                                                                                                    |
| 5 | SPEAKERS                      |                                       | Luidsprekers                                                                                                    |

### <Achterkant>

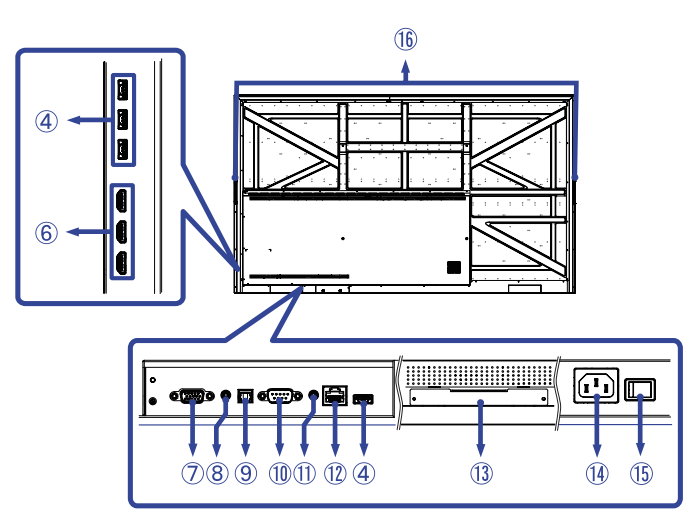

| 6          | HDMI IN                       | HDMI           | HDMI-aansluiting                                       |
|------------|-------------------------------|----------------|--------------------------------------------------------|
| $\bigcirc$ | VGA IN                        | VGA            | VGA-aansluiting                                        |
| 8          | AUDIO IN                      | Mini Jack      | Audio-aansluiting                                      |
| 9          | SPDIF OUTPUT                  | SPDIF          | SPDIF-aansluiting                                      |
| 10         | RS232C                        | RS232C<br>9pin | RS232C-aansluiting                                     |
| 1          | AUDIO OUT                     | Mini Jack      | Koptelefoon-aansluiting                                |
| 12         | LAN                           | RJ45           | LAN(RJ45)-aansluiting (Automatisch in / uit schakelen) |
| (13)       | Option WiFi module slot       |                | Uitbreidingsslot voor optionele WIFI module (OWM002)   |
| 14         | AC IN                         | AC-INLET       | Stroomaansluiting( $\sim$ : Wisselstroom) (AC-IN)      |
| 15         | AC SWITCH<br>  (ON) / 〇 (OFF) | MAIN<br>POWER  | Aan/uit schakelaar                                     |
| 16         | HANDLES                       |                | Handvatten                                             |

# **BEDIENINGSELEMENTEN : AFSTANDSBEDIENING**

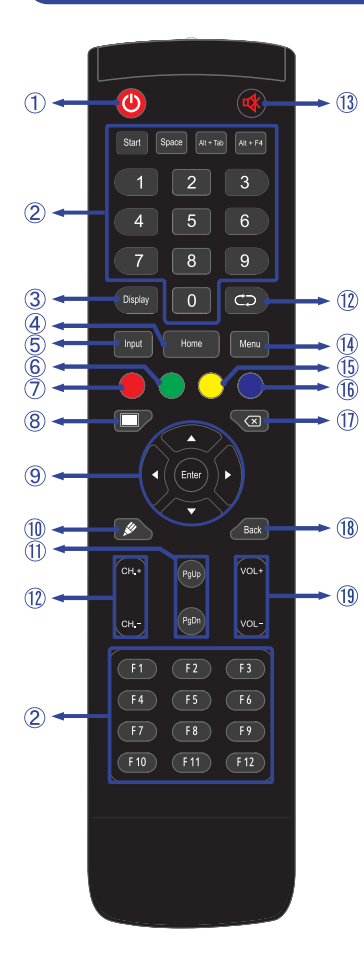

| 1    | Ф                                                  | Schakelt de monitor aan of uit.                                                                                                    |  |  |
|------|----------------------------------------------------|----------------------------------------------------------------------------------------------------|--|--|
| 2    | Number (1-<br>9) / Other /<br>Function<br>(F1-F12) | Onder iiWare: 0-9 numerieke invoer<br>Onder Windows: 0-9 numerieke invoer,<br>Start/Space/ALT+Tab/ALT+F4/F1-12<br>voor toetsenbordfunctie |  |  |
| 3    | Display                                            | Laat bron- en resolutie-informatie zien.                                                                                                  |  |  |
| 4    | Home                                               | Hoofdscherm knop Android systeem.                                                                                                    |  |  |
| 5    | Input                                              | Kiest de bron.                                                                                                    |  |  |
| 6    | Groen                                              | Vergrendelen en ontgrendelen van<br>de knoppen.                                                                                           |  |  |
| Ī    | Rood                                               | Vergrendelen en ontgrendelen van de knoppen.                                                                                              |  |  |
| 8    | Screen Off                                         | Schakelt de achtergrondverlichting aan en uit.                                                                                            |  |  |
| 9    | ▲▼◀►                                               | Navigeert door de submenu's en<br>instellingen.<br>▲: Omhoog-knop<br>▼: Omlaag-knop<br><: Links-knop<br>►: Rechts-knop                    |  |  |
|      | Enter                                              | Bevestigt uw keuze of bewaard uw keuzes.                                                                                                  |  |  |
| 10   | <b>N</b>                                           | Niet van toepassing op dit model.                                                                                                    |  |  |
| 1    | PgUp /<br>PgDn                                     | Bij de selectie van een bestand:<br>eerste/laatste<br>Bij een browser zoals Internet:<br>omhoog/omlaag                                    |  |  |
| 12   |                                                    | Niet van toepassing op dit model.                                                                                                    |  |  |
| 13   | 璨                                                  | Zet de MUTE-funktie aan of uit indien<br>MENU niet wordt getoond.                                                                         |  |  |
| 14   | MENU                                               | Toont het "Scherm instelling" menu,<br>wanneer het Android-systeem niet<br>wordt weergegeven.                                             |  |  |
| 15   | Geel                                               | Niet van toepassing op dit model.                                                                                                    |  |  |
| 16   | Blauw                                              | Niet van toepassing op dit model.                                                                                                    |  |  |
| 1    | $\langle \times$                                   | Backspace                                                                                                    |  |  |
| 18   | Back                                               | Keert terug naar vorige menu of sluit<br>het OSD-menu af.                                                                                 |  |  |
| (19) | VOL+ / VOL-                                        | VOL+: Zet het geluid harder.<br>VOL-: Zet het geluid zachter.                                                                             |  |  |

# DE AFSTANDBEDIENING GEREED MAKEN

Voor ingebruikname van de afstandbediening de 2 batterijen plaatsen.

### PAS OP

- Gebruik voor de afstandsbediening geen andere batterijen dan degene die in deze handleiding worden genoemd.
- Gebruik in de afstandsbediening geen oude en nieuwe batterijen tegelijk.
- Zorg dat de polen overeenkomen met de "+" en "-" aanduidingen in de batterijbehuizing.
- Verwijder lege batterijen onmiddellijk om te voorkomen dat ze in het batterijcompartiment gaan lekken.
- Gebarsten batterijen of elektrolyten uit batterijen kunnen vlekken, brand of letsel veroorzaken.
- ① Open de batterijklep aan de achterkant van de afstandsbediening.

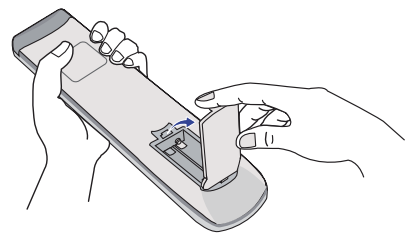

② Plaats twee AAA-batterijen met de +/-polen op de aangegeven wijze (staat op de afstandbediening).

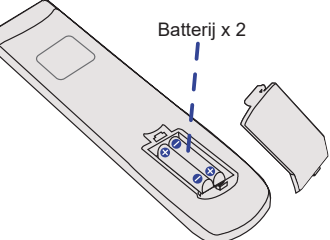

③ Nadat de batterij is geïnstalleerd, doe de batterijklep weer dicht tot deze vast klikt aan de onderkant.

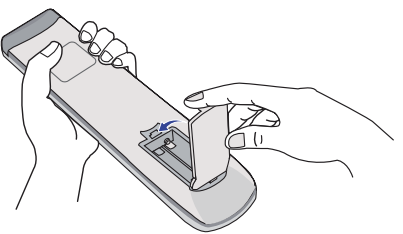

### OPMERKING

- Raadpleeg bovenstaande instructies voor het verwijderen van de batterijen.
- Vervang de batterijen als de afstandsbediening vlakbij de monitor niet werkt. Gebruik AAA droge batterijen. Er bestaat explosiegevaar als de batterij wordt vervangen door een onjuist type.
- Gebruik de afstandsbediening door hiermee te wijzen naar de sensor op de monitor.
- Deze monitor werkt alleen als u de meegeleverde afstandsbediening gebruikt. Het gebruik van andere typen afstandsbediening heeft geen zin.
- Lever uw batterijen in bij een milieu-inzamelpunt.
- Batterijen mogen niet worden blootgesteld aan extreme hitte, zoals zonlicht, vuur en dergelijke.
- Verwijder de batterijen als u de afstandsbediening langere tijd niet zult gebruiken.

### Het aanzetten van de monitor

De monitor is AANGEZET en de stroomindicator wordt blauw als u de "aan/uit"-knop op de monitor of op uw afstandbediening heeft ingedrukt. De monitor is UITGESCHAKELD en de stroomindicator wordt nu rood als u de aan/uit knop op de monitor of op uw afstandbediening heeft ingedrukt.

### **OPMERKING**

Zelfs indien de monitor, middels het standby modus of de aan/uit knop, is uitgezet vraagt de monitor een minime hoeveelheid energie. Schakel de stroomschakelaar UIT of koppel de stroomkabel los van de stroomvoorziening wanneer de monitor niet wordt gebruikt of 's nachts, om onnodig stroomverbruik te voorkomen.

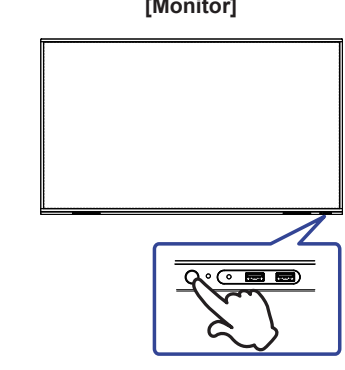

### [Monitor]

### [Afstandsbediening]

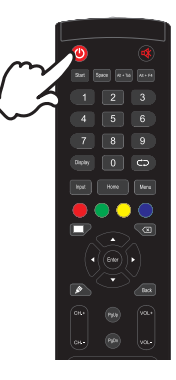

### Het tonen van instellingen-menu

De menupagina verschijnt op het scherm als u op de Menu-knop indrukt opde afstandsbediening drukt.

De menupagina verdwijnt als u opnieuw op de Back-knop op u afstandbediening drukt.

### [Afstandsbediening]

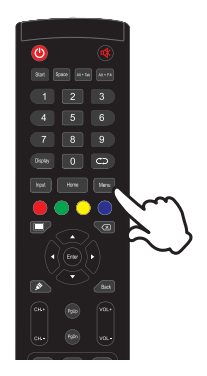

### De cursor vertikaal verplaatsen

Selecteer de gewenste optie middels de " $\blacktriangle$  /  $\blacktriangledown$ "-knop op u afstandbediening terwijl het betreffende menu wordt getoond.

### [Afstandsbediening]

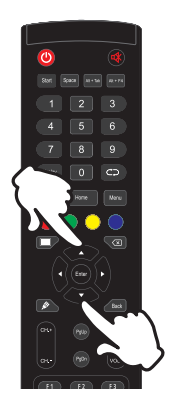

# NEDERLANDS

### De cursor horizontaal verplaatsen

Selecteer de gewenste optie of instelling middels de "◀ / ▶ "-knop op u afstandbediening terwijl het betreffende menu wordt getoond.

### [Afstandsbediening]

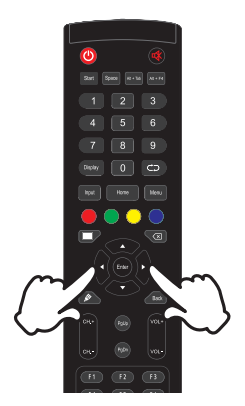

### Het volume aanpassen

Druk op de "VOL- / VOL+ "-knop op uw afstandbediening als er geen menu-pagina getoond wordt.

### [Afstandsbediening]

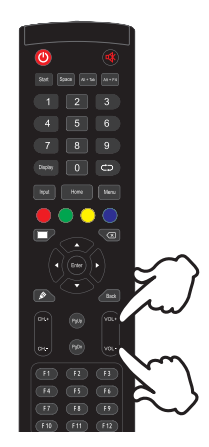

### Een signaalbron kiezen

De menupagina verschijnt op het scherm als u op de Input-knop indrukt opde afstandsbediening drukt.

### [Afstandsbediening]

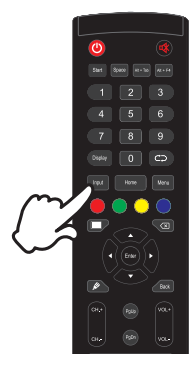

16 VOORDAT U DE MONITOR GEBRUIKT

# DE MONITOR AANSLUITEN

- ① Controleer of zowel computer als monitor zijn uitgeschakeld.
- ② Sluit de computer aan op de monitor met de signaalkabel.
- ③ Sluit de stroomkabel eerst op de monitor aan en vervolgens op de stroombron.
- ④ De monitor (Hoofdschakelaar en Aan/uit knop) en computer kunnen nu aangezet worden.

### OPMERKING

- Zorg ervoor dat de gebouwinstallatie een installatieautomaat van 120/240V, 20A (maximum) heeft.
- De signaalkabel voor het aansluiten van computer en monitor kan verschillen, afhankelijk van het type computer. Een onjuiste verbinding kan zowel monitor als computer ernstig beschadigen. De bij de monitor geleverde kabel is voor een standaard aansluiting. Als een speciale kabel nodig is neemt u contact op met uw iiyama-dealer of plaatselijk iiyama-kantoor.
- Controleer of de schroeven aan beide uiteindes van de signaalkabel zijn vastgedraaid.
- Apparatuur van het type klasse I moet worden aangesloten op een geaard contact.
- Het stopcontact moet zich in de buurt van het apparaat bevinden en gemakkelijke toegankelijk zijn.
- Overmatige geluidsdruk van hoofdtelefoons kan gehoorbeschadiging veroorzaken.

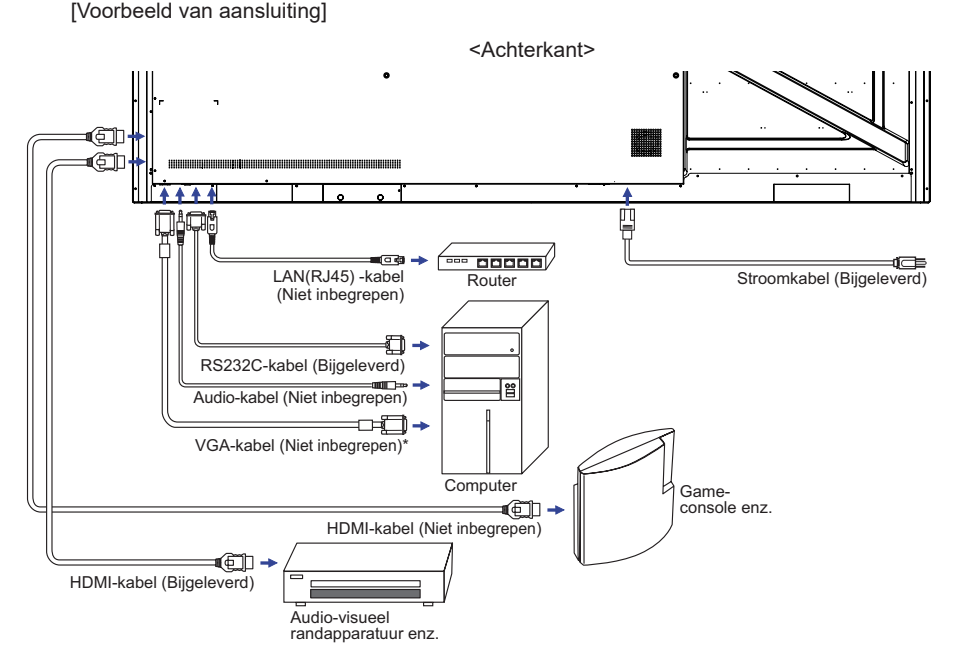

\* VGA-kabel wordt niet bij de monitor geleverd. Wanneer u een VGA-kabel van slechte kwaliteit gebruikt, kunnen elektromagnetische storingen optreden. Gelieve contact met de iiyama Support Centre in uw eigen land op te nemen, als u de monitor via de VGA-ingang wenst aan te sluiten.

# [Voorbeeld van een aansluiting met randapparatuur]

# PAS OP

Zet, om een elektrische schok of beschadiging te voorkomen, de aan/uit-schakelaar uit en koppel de monitor en randapparatuur los voordat u het apparaat aansluit.

### OPMERKING

- Zie ook de gebruikershandleiding voor de randapparatuur.
- Zorg dat u de benodigde kabels in uw bezit hebt.

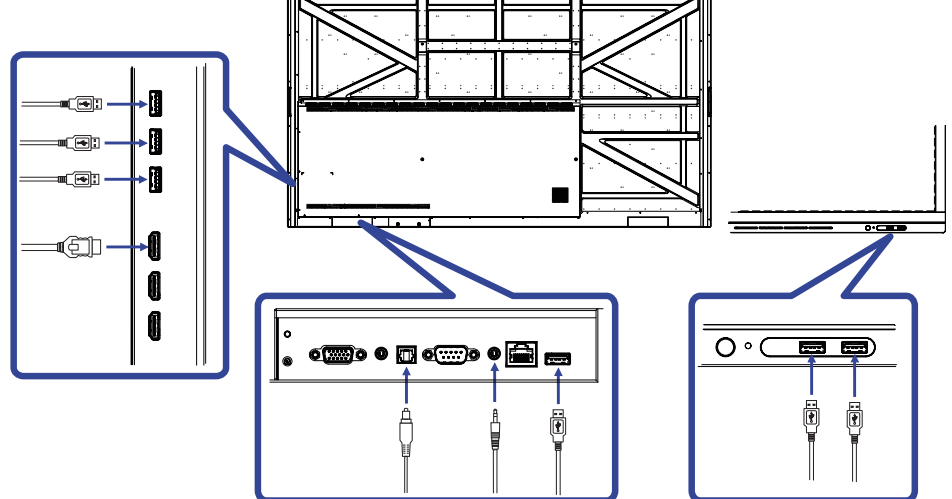

# **INSTELLING VAN DE COMPUTER**

Signaaltiming

Verander de waarde in de gewenste signaaltiming zoals aangegeven op pagina 41: ONDERSTEUNENDE TIMING.

# **DE MONITOR GEBRUIKEN**

De iiyama LCD-monitor is voor het beste beeld ingesteld op de ONDERSTEUNENDE TIMING die op pagina 41 te zien is. U kunt het beeld zelf aanpassen via de knoppen zoals hieronder is aangegeven. Voor meer details, zie pagina 33 voor SCHERMAANPASSINGEN.

 Druk op de knop MENU op de afstandsbediening om de On Screen Display functie in te schakelen. Extra menu-items kunnen worden opgeroepen met de ▲ / ▼ toetsen op de afstandsbediening.

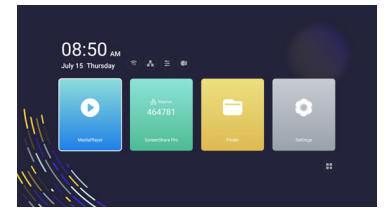

- ② Selecteer het menu-item met het pictogram van de gewenste aanpassing. Druk op de knop ENTER op de afstandsbediening. Gebruik vervolgens de ▲ / ▼ toetsen op de afstandsbediening om het pictogram van de gewenste aanpassing te markeren. Druk nogmaals op de knop ENTER op de afstandsbediening.
- ③ Gebruik de ◀ / ► toetsen op de afstandsbediening om de gewenste aanpassing of instelling te maken.
- ④ Druk op de knop BACK op de afstandsbediening om het menu te verlaten, en de gemaakte instellingen worden automatisch opgeslagen.

Wilt u bijvoorbeeld de verticale positie aanpassen, selecteer dan het menu-item "Scherm Instellingen". Selecteer vervolgens "V Posite" de  $\blacktriangle$  /  $\blacktriangledown$  toetsen op u afstandbediening.

Gebruik vervolgens de ◀ / ▶ toetsen op u afstandbediening om de instelling van de verticale positie te veranderen. De V-positie van het algehele beeldscherm verandert dan terwijl u dit doet.

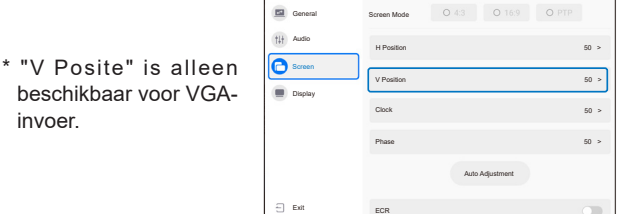

Druk op de knop BACK op de afstandsbediening, om het menu te verlaten, waardoor het aanpassen stopt en de veranderingen in het geheugen worden opgeslagen.

### OPMERKING

- De knop BACK op de afstandsbediening wordt gebruikt om naar het vorige menu item te gaan.
- Alle veranderingen worden automatisch in het geheugen opgeslagen als de OSD verdwijnt. Schakel niet de stroom uit als u het menu gebruikt.
- Aanpassingen voor Beeldpositie, Klok en Fase worden voor elke signaaltiming opgeslagen. Met uitzondering van deze items, hebben alle andere items slechts één instelling die van toepassing is op alle signaaltimings.

### Direct \* Alleen beschikbaar voor Afstandsbediening.

### • Achtergrondverlichting functie:

Druk op de Screen Off knop als het menu niet is weergegeven. Herhaal achtereenvolgens om de functie te Aan / Uit.

• Ingang functie:

Druk op de Input knop als het menu niet is weergegeven.

• Volume functie:

Druk op de VOL+ / VOL- knop als het menu niet is weergegeven.

• Dempings functie:

Druk op de 🕰 knop als het menu niet is weergegeven. Herhaal achtereenvolgens om de functie te Aan / Uit.

### [VERGRENDELINGS MODUS] \* Alleen beschikbaar voor Afstandsbediening.

### Aan/Uit-knop aan voorzijde:

Druk op de groen knop wanneer het menu niet getoond wordt, dit zal de Aan/Uit-schakelaar aan voorzijde ver- of ontgrendelen.

### • Aan/Uit-knop aan voorzijde & Afstandsbediening :

Houd de INPUT-knop 5 seconden ingedrukt indien Menu niet wordt weergegeven, hierdoor worden de aan/uit-knop aan de voorkant en de afstandsbediening vergrendeld/ontgrendeld.

# INHOUD VAN HET AANPASSINGSMENU

U kunt het menu openen door op de MENU-knop op de afstandsbediening te drukken of door op het pictogram **E** te klikken.

| Algemeen instelling<br>General settings                             |                                       | Algemeen<br>Audio<br>Bohem<br>Waergeven<br>Buhen | egyotestiday                        | -HDMI2                    | ->+65M43  |                       |
|---------------------------------------------------------------------|---------------------------------------|--------------------------------------------------|-------------------------------------|---------------------------|-----------|-----------------------|
| Aanpassingsitem                                                     | Probleem / Optie In te drukken knoppe |                                                  |                                     |                           |           | In te drukken knoppen |
|                                                                     |                                       | Android                                          | Android Selecteer de Android input. |                           | nput.     |                       |
|                                                                     |                                       | HDMI1                                            | Selecteer de HDMI1 input.           |                           |           |                       |
| Ingang * Direct                                                     |                                       | HDMI2                                            | Selecteer de HDMI2 input.           |                           |           |                       |
| input                                                               |                                       | HDMI3                                            | Selecteer                           | Selecteer de HDMI3 input. |           |                       |
|                                                                     |                                       | VGA                                              | Selecteer de VGA inpu               |                           | GA inpu   | ıt.                   |
| Achtergrondverlichting<br>Backlight Direct Helderheid<br>wordt verm |                                       | id van Achte<br>minderd.                         | ergror                              | ndverlic                  | hting 🔶 🛓 |                       |

\* Het wisselen van de signaalingang duurt een paar seconden.

| Audio Instellingen<br>Audio setting | Audio Instellingen<br>Audio setting<br>© Aunon<br>© Sorre<br>© Wergoven<br>© Suter |                                                  | 20 / 0 / 0 / 0 / 0 / 0 / 0 / 0 / 0 / 0 / |                       |
|-------------------------------------|------------------------------------------------------------------------------------|--------------------------------------------------|------------------------------------------|-----------------------|
| Aanpassingsitem                     | Pro                                                                                | bleem / Optie                                    |                                          | In te drukken knoppen |
| Volume Direct                       | Te za<br>Te ha                                                                     | acht<br>ard                                      |                                          | 4 <b>*</b><br>4 4     |
| Laag pitch<br>Bass                  | Te we                                                                              | einig<br>el                                      |                                          |                       |
| Hoog Pitch<br>Treble                | Te we                                                                              | einig<br>el                                      |                                          |                       |
| Evenwicht<br>Balance                | Linke                                                                              | er luidspreker harder.<br>Iter luidspreker harde | er.                                      |                       |

niveau.

Het geluid uitzetten.

Geluidsvolume terugzetten naar voorgaande

Dempingsmodus Mute Mode

Direct

| 22 | DE | MONIT   | CEDDI |        |
|----|----|---------|-------|--------|
| 22 |    | IVICINI | GEDRU | JINEIN |

| Scherm Instellingen<br>Screen setting                       | Apaneen Apaneen Addo Control Control | dram modus 043 0160 0 PTP<br>M Positio 0 ><br>Vinceto 0 ><br>Roak 00 ><br>Face 20 ><br>Adomsteche anguasmig                                |                       |  |  |
|-------------------------------------------------------------|----------------------------------------------------------------------------------------------------|----------------------------------------------------------------------------------------------------|-----------------------|--|--|
| Aanpassingsitem                                             | Probleen                                                                                                    | n / Optie                                                                                                    | In te drukken knoppen |  |  |
| Scherm modus<br>Screen Mode                                 | 4:3<br>16:9<br>PTP                                                                                                    | Toon alle beeld-bronnen in een 4:3 beeld-verhouding.Toon alle beeld-bronnen in een 16:9 beeld-verhouding.Niet van tooppoping op dit model. |                       |  |  |
| H Positie * <sup>1</sup><br>H Position                      | Te veel naar links                                                                                                    |                                                                                                    |                       |  |  |
| V Positie * <sup>1</sup><br>V Position                      | Te laag                                                                                                    |                                                                                                    |                       |  |  |
| Klok * <sup>1</sup><br>Clock                                | Te smal                                                                                                    |                                                                                                    |                       |  |  |
| Fase * <sup>1</sup><br>Phase                                | Om knipperende tekst of regels te corrigeren.                                                                                                    |                                                                                                    |                       |  |  |
| Automatische aanpassing * <sup>1.2</sup><br>Auto Adjustment | Beeldpositie, Klok en Fase automatisch aanpassen.                                                                                                    |                                                                                                    |                       |  |  |
| ECR                                                         | 0                                                                                                    | Verbeterde contrastver                                                                                                    | houding               |  |  |
| ECR                                                         | De "ECR"-functie is uitgeschakeld.                                                                                                    |                                                                                                    |                       |  |  |

\*1 Alleen beschikbaar voor VGA ingang.
 \*2 Voor het beste resultaat gebruikt u de Auto installatie samen met het aanpassingspatroon. Zie pagina 33 voor SCHERMAANPASSINGEN.

NEDERLANDS

| Weergeven<br>Instellingen<br>Display setting | Algement Adds Adds Contract Contract C | 50 ><br>50 ><br>50 ><br>50 ><br>50 ><br>50 ><br>50 ><br>50 > |  |  |  |
|----------------------------------------------|----------------------------------------------------------------------------------------------------|--------------------------------------------------------------|--|--|--|
| Aanpassingsitem                              | Probleem / Optie In te drukken knoppen                                                                                                    |                                                              |  |  |  |
| Helderheid *<br>Brightness                   | Te donker<br>Te licht                                                                                                    |                                                              |  |  |  |
| Contrast<br>Contrast                         | Te vaag     ↓       Te intens     ↓                                                                                                    |                                                              |  |  |  |
| Tint<br>Hue                                  | Niet van toepassing op dit model.                                                                                                    |                                                              |  |  |  |
| Scherpte<br>Sharpness                        | Niet van toepassing op dit model.                                                                                                    |                                                              |  |  |  |
|                                              | Standaard                                                                                                    | Normale kleur                                                |  |  |  |
| Color Temperature                            | Koud Koele kleur                                                                                                    |                                                              |  |  |  |
|                                              | Warm Warme kleur                                                                                                    |                                                              |  |  |  |

\* Pas de Brightness als u het beeldscherm in een donkere kamer gebruikt en het scherm te licht is.

# [Toepassing]

Klik op 💷 op het bureaublad.

### Instellingen

Klik op 💽 op het bureaublad of klik op 🔯 in het toepassingsmenu.

|     | 08:50 AM<br>July 15 Thursday |                                       |  |
|-----|------------------------------|---------------------------------------|--|
| ļų, | <b>Decentary</b>             | ing there<br>d64781<br>Scenetitare Po |  |
|     |                              |                                       |  |

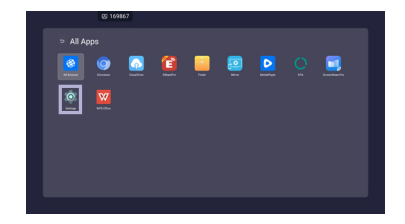

### Statusbalk

Datum en Tijd : Klik op de klok om de datum en tijd instellingen menu te tonen.

- S: Wordt getoond wanneer de WiFi module is geïnstalleerd. Klik op het icoon voor de WiFi instellingen.
- Rik op het icoon voor de Ethernet instellingen.
- S : Klik op het icoon voor de Volume instellingen.
- 🐲 : Klik om het On Screen Display-menu weer te geven.
- Wordt getoond wanneer er een USB stick aangesloten is. Klik op het icoon om de USB stick te openen in de Finder applicatie.

E XXXXXX :

Bij het aansluiten van een LAN- of Option WiFi-module wordt het wachtwoord voor een notebook of een smartphone, enz. om verbinding te maken met SSP, op het scherm weergegeven. (Automatisch gegenereerd)

# [ 💽 Instellingen ]

| Aanpassingsitem                                  | Probleem / Op                         | tie In te drukken knoppen                                                                                                    |                                                                                                    |  |
|--------------------------------------------------|---------------------------------------|----------------------------------------------------------------------------------------------------|----------------------------------------------------------------------------------------------------|--|
|                                                  | WiFi* <sup>1,2</sup>                  | Zet het WIF<br>een WIFI a                                                                                                    | il signaal aan/uit en maak verbinding met<br>oparaat.                                                 |  |
| Draadloos en<br>netwerken<br>Wireless & networks | Ethernet                              | Stel het bekabelde netwerk in.<br>Network : Aan/Uit, MAC Adress, IP adress, Default<br>gateway, Netmask, DNS, Proxy                                                                                 |                                                                                                    |  |
|                                                  | Hotspot* <sup>1,2</sup>               | Stel de Hot<br>Network : A                                                                                                    | spot-functie in.<br>an/Uit, SSID, Password, DHCP settings                                             |  |
|                                                  | Wallpaper                             | Stel de Wal                                                                                                    | lpaper in. (Stills, Dynamic)                                                                          |  |
|                                                  | Logo opstarten                        | Stel de logo<br>1920 x 1080                                                                                                    | in die bij het opstarten wordt weergegeven.<br>) JPEG                                                 |  |
| Persoonliik                                      | Opstartlogo<br>weergeven              | Zet het Log                                                                                                    | o opstarten aan/uit                                                                                   |  |
| Personal                                         | Animatie<br>opstarten                 | Stel de anir<br>weergegev                                                                                                    | natie in die bij het opstarten wordt<br>en.                                                           |  |
|                                                  | Opstartanimatie<br>tonen              | Zet het Animatie opstarten aan/uit                                                                                                    |                                                                                                    |  |
|                                                  | Apparaatoriëntatie                    | Niet van toepassing op dit model.                                                                                                    |                                                                                                    |  |
|                                                  | Broser URL-<br>instellingen           | Stel het webadres voor de AD-browser in.                                                                                                    |                                                                                                    |  |
| Invoer & Uitvoer<br>Input & Output               | Geluid                                | Instellingen voor geluidsuitvoer :<br>Hoofdtelefoon / Lineout / Luidspreker                                                                                                    |                                                                                                    |  |
|                                                  | Instellingen<br>invoeren              | Instellingen voor naamgeving invoeren :<br>Verander de invoer naam naar een bijnaam.                                                                                                    |                                                                                                    |  |
| Application                                      | Application manag<br>Show System, Res | ement<br>set App Prefe                                                                                                    | erences                                                                                               |  |
|                                                  |                                       | Lancering<br>Kanaal                                                                                                    | Laatste Afsluit Kanaal / Opstartkanaal                                                                |  |
|                                                  |                                       | Standaard<br>startapp                                                                                                    | AD Browser / Chromium / WPS Office<br>/ iMirror / ESharePro / MediaPlayer /<br>ScreenShare Pro / None |  |
|                                                  |                                       | Standby na opstarten (zwart scherm) : Schakel de<br>achtergrondverlichting uit.                                                                                                    |                                                                                                    |  |
| Systeem<br>System                                | Opstarten en<br>afsluiten             | OPMERKING<br>Druk op de Screen Off-knop op de<br>afstandsbediening of op de aan/uit-<br>knop aan de voorkant.                                                                                       |                                                                                                    |  |
|                                                  |                                       | Automatisch uitschakelen : Aktiviert die Automatische Abschaltung funktion.                                                                                                    |                                                                                                    |  |
|                                                  |                                       | OPMERKING                                                                                                    |                                                                                                    |  |
|                                                  |                                       | Autom. Uits                                                                                                    | chakeling functie is als standaardinstelling                                                          |  |
|                                                  |                                       | Ingesteld. De monitor zal vanzelf afsluiten wanneer er<br>4 uur geen activiteit is. Wanneer u de monitor langer<br>dan 4 uur continu wil gebruiken, zet de functie Autom.<br>Uitschakeling dan uit. |                                                                                                    |  |

\*1 Een WiFi of Hotspot verbinding is alleen mogelijk wanneer de Option WiFi-module geïnstalleerd is.

\*<sup>2</sup> WiFi wordt automatisch uitgeschajeld wanneer het Ethernet netwerk actief is.

# [ 💽 Instellingen ]

| Aanpassingsitem   | Probleem / Optie                                               |                                                                                                    | In te drukken knoppen                                                                                                    |                                                                                    |  |  |  |
|-------------------|----------------------------------------------------------------|----------------------------------------------------------------------------------------------------|----------------------------------------------------------------------------------------------------|------------------------------------------------------------------------------------|--|--|--|
|                   | Opstarten en<br>afsluiten                                      | Timer Switch<br>afsluiten                                                                                                    | Sluit Afsluit-Herinnering : Aan / Uit                                                                                                    |                                                                                    |  |  |  |
|                   |                                                                |                                                                                                    | Opdracht Starten<br>toevoegen /<br>Opdracht Sluiten<br>toevoegen                                                                                                    | Selecteer de tijd in en<br>selecteer de dag van de<br>week, elke dag of werkdagen. |  |  |  |
|                   | Datum en Tijd                                                  | Stel de Datum en tijd in.<br>Gebruik een 24-uurs indeling, Datum en tijd automatisch,<br>Datumnotatie, Tijdzone                                                                                                    |                                                                                                    |                                                                                    |  |  |  |
|                   |                                                                | Stel de taal.                                                                                                    |                                                                                                    |                                                                                    |  |  |  |
| Systeem<br>System | Taal                                                           | Taal: Deutsch, English, Français, Nederlands, Polski,<br>Русский, Italiano, Čeština                                                                                                    |                                                                                                    |                                                                                    |  |  |  |
|                   | Beveiliging                                                    | Opslag van inloggegevens (Vertrouwde inloggegevens,<br>Gebruikersgegevens),<br>Installeren vanaf opslag, Inloggegevens wissen,<br>Onbekende bronnen* <sup>5</sup> : Aan / Uit,<br>Samba/FTP-vergrendeling : Aan / Uit |                                                                                                    |                                                                                    |  |  |  |
|                   | Opslag                                                         | Om het inter                                                                                                    | rne systeem en USB-schijf weer te geven.                                                                                                    |                                                                                    |  |  |  |
|                   | Geavanceerde<br>instellingen                                   | USB-kloon :<br>Geen signaa<br>Systeemopti<br>"INPUT")                                                                                                    | JSB-kloon : Importeren / Exporteren (OSD-instellingen ),<br>Geen signaal Uitschakelen : 5/10/15/30/45/60min,<br>Systeemoptimalisatie, Systeemvergrendeling(druk lang op<br>'INPUT") |                                                                                    |  |  |  |
| Over<br>About     | Controleer naar juridische informatie en de nieuwste firmware. |                                                                                                    |                                                                                                    |                                                                                    |  |  |  |

# [Mediaspeler]

Klik op 🜔 op het bureaublad of klik op ▷ in het toepassingsmenu.

### • Afspeellijst samenstellen

- -Opslag
- -USB
- -Cloud Drive
- 1. Maak de map Afspeellijst aan.
- 2. Selecteer een bestand uit Opslag / USB / Cloud Drive.
- 3. Selecteer het bestand en selecteer bewerken of verwijderen.
- 4. Sla het bewerkte bestand op.

### -Menutoets-

### <Mediaspeler>

- Alles afspelen : alle afspeellijsten afspelen
- Creëren : nieuwe afspeellijst maken
- Meer : verwijder alle afspeellijsten

### <Instellingen>

- USB Auto afspelen
- Afspelen plannen
- Automatisch afspelen inschakelen
- Toon QR-code

### <Media-afspeellijst>

- Afspelen
- Selecteer
- Meer
  - Voer details in
  - -Alles afspelen
  - -Speelmodus : Playback herhalen (Aan / Uit) / Beeldinterval (3S / 5S / 10S / 20S)
  - -Bestanden toevoegen : Selecteer (Selecteer alles / Selecteren afsluiten / Bevestigen) / Sluiten
  - -Verwijderen
  - -Hernoemen
  - -Omhoog
  - -Neerwaarts
  - -Naar USB exporteren

<Snelle toegang>

•Scan QR-code om te spelen

<Opslag>

- Alles afspelen
- Selecteer : Selecteren afsluiten / Selecteer alles / Afspelen / Maak afspeellijst / Toevoegen aan afspeellijst
- Zoeken
- Lijst
- Rooster
- Array : Naam / Type / Grootte / Datum gewijzigd
- Vernieuwen

<Mediasneltoets>

- ► Play
- II Pause
- Previous / next
- ►► / ◄◄ Fast foward / Fast rewind (Muziek / Video)
- Stop
- ≔ List (Muziek / Video / Photo)
- 🛱 Single Repeat / All Repeat / Play once (Muziek / Video / Photo)
- 🗖 Wall paper

### [ScreenShare Pro]

ScreenShare Pro is interactiesoftware voor meerdere schermen voor smartphones naar een intelligent interactief paneel.

(Het apparaat, zoals een computer of smartphone, moeten op hetzelfde netwerk aangesloten zijn.)

Klik op ScreenShare Pro op het bureaublad of klik op 🗾 in het toepassingsmenu.

Mirroring: Het is een applicatie die het scherm van een apparaat, zoals een computer of smartphone, op de monitor laat zien.

Desktop Sync: Het is een applicatie die het scherm van een Monitor kan besturen door het weer te geven op een apparaat, zoals een computer of smartphone.

Remote: Het is een applicatie waarmee je de monitor op een smartphone op afstand kunt bedienen. Smartphone werkt als muis / touchpad voor het scherm.

Airplay/Chromecast: Het apparaat zonder geinstalleerde ScreensharePro-app kan nog steeds verbinding maken met ScreenSharePro via Airplay / Chromecast.

(Compatibiliteit is niet gegarandeerd)

miracast: Het apparaat zonder geinstalleerde ScreensharePro-app kan nog steeds verbinding maken met ScreenSharePro via miracast. (Compatibiliteit is niet gegarandeerd)

Screen copy:

- Scherm delen: deel uw scherm met andere IFP's.
- Join Sharing: Kopieer het andere IFP-scherm.

### [Finder (Bestandsverkenner)]

Klik op 📄 op het bureaublad of klik op 📔 in het toepassingsmenu.

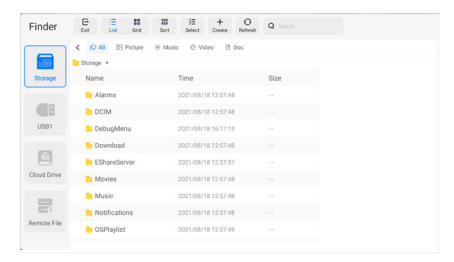

Blader door de bestanden opgeslagen in het interne opslag apparaat, USB-opslag en Cloud drive.

Ondersteund formaat

Photo : .jpg .jpeg .png .bmp .gif

Muziek : .aac .ape .flac .m4a .mp3 .ogg .wav

Video : .3g2 .3gp .avi .flv .f4v .mkv .mov .mp4 .VOB .mpg/.MPEG .ts

DOC : PPT, Word, Excel, PDF (Open het bestand met behulp van WPS Office)

### - Tools -

- E : Sluiten
- 📃 : Lijst
- : Rooster
- : Array(Naam / Type / Grootte / Datum gewijzigd)
- Selecteer
  Selecteer
- + : Creëren
- O: Vernieuwen
- Q : Zoeken

### Cloud Drive (Google Drive / One Drive)

### **Opslaan in Cloud Drive**

Gebruikers kunnen hun aantekeningen en annotaties direct in Note opslaan op een van de Cloud drives door op het pictogram Cloud storage in het menu te klikken. Om de manier waarop bestanden in de Cloud drive worden opgeslagen te wijzigen, kunnen gebruikers twee opties selecteren in het Cloudopslagoverzicht.

### Gebruik het standaard account

Als dit is aangevinkt, worden alle notities automatisch opgeslagen in de standaard Cloud drive. Gebruikers kunnen geen cloud drive selecteren.

### **Gebruik de standaard bestandsnaam bij het opslaan** Wanneer ingeschakeld, worden alle notities opgeslagen in de

geselecteerde Cloud drive met de bestandsnaam. Gebruikers kunnen het bestand niet (her)noemen.

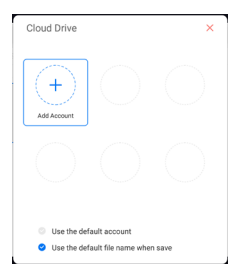

Extern bestand

# [ 🙆 AD Browser (Web Browser)]

Verbind met het netwerk en browse het web.

Wanneer u uw monitor inschakelt wordt er een vooraf gedefinieerd webadres weergegeven.

- 1. Browser-URL toevoegen Instellingen > Persoonlijk > Broser URL-instellingen
- AD-browser inschakelen
   Instellingen > Systeem > Opstarten en afsluiten > DLancering Kanaal (Android) > Standaard startapp (AD Browser)

# [ 💽 Chromium]

Verbind het netwerk en blader door het web.

## [ 🖸 Cloud Drive]

Verbind met het netwerk en Cloud Drive.

## [ 11 EShare Pro]

EShare is een multischerminteractie-applicatie die de gebruikerservaring natuurlijk en plezierig maakt voor home entertainment, zakelijke presentaties en educatieve training.

# [ 🔤 iMirror]

Dit is software die het beeld van een smartphone op de monitor kan weergeven.

# [ 🚺 OTA]

Systeemupdate-app via internet.

### [ WPS Office]

Dit is de software om het bestand in office te gebruiken.

# SCHERMAANPASSINGEN

Pas het beeld aan door de onderstaande procedure te volgen om zo het gewenste beeld te krijgen voor de Analoge ingang.

- De schermaanpassingen die in deze handleiding worden beschreven zijn ontworpen om de beeldpositie in te stellen en flikkeringen of onscherp beeld tot een minimum te beperken voor de gebruikte computer.
- De monitor is ontworpen voor de beste prestaties bij een resolutie van 1920 × 1080, en kan de beste prestaties niet leveren op resoluties van minder dan 1920 × 1080 omdat het beeld dan automatisch uitgerekt wordt om op het volledige scherm te passen. Het wordt aanbevolen tijdens normal gebruik een resolutie van 1920 × 1080 te gebruiken.
- Tekst of regels worden onscherp of onregelmatig qua dikte als het beeld wordt uitgerekt.
- Het is beter om de beeldpositie en frequentie rechtstreeks aan te passen via de bedieningsknoppen van de monitor dan via software of hulpprogramma's op de computer.
- Voer de aanpassingen pas uit na een opwarmperiode van minstens dertig minuten.
- Extra aanpassingen kunnen na de Auto-installatie nodig zijn, afhankelijk van de resolutie en signaaltiming.
- De Auto-installatie werkt niet altijd correct als een ander beeld dan het schermaanpassingspatroon wordt weergegeven. In dit geval is handmatige aanpassing vereist.

Er zijn twee manieren om het scherm aan te passen. Eén manier is de automatische aanpassing voor Positie, Klok en Fase. De andere manier is elke instelling handmatig aan te passen. Voer de Auto-installatie uit als de monitor wordt aangesloten op een nieuwe computer of als de resolutie is veranderd. Als na Auto-installatie het beeld flikkert of wazig is, of als het beeld niet op het scherm past, dan zijn handmatige aanpassingen nodig. Beide aanpassingen moeten worden gemaakt met het schermaanpassingspatroon (Test.bmp) dat u van de website van IIYAMA kunt halen (http://www.iiyama.com).

Pas het beeld aan door onderstaande procedure te volgen om het gewenste beeld te krijgen. Deze handleiding legt uit hoe u het beeld kunt aanpassen in Windows<sup>®</sup> OS.

① Toon het beeld op de optimale resolutie.

### 2 Gebruik Test.bmp (schermaanpassingspatroon) als bureaubladachtergrond.

**OPMERKING** Raadpleeg de betreffende documentatie om dit te doen.

Stel de schermpositie in als "gecentreerd" in het dialoogvenster van de wallpaper.

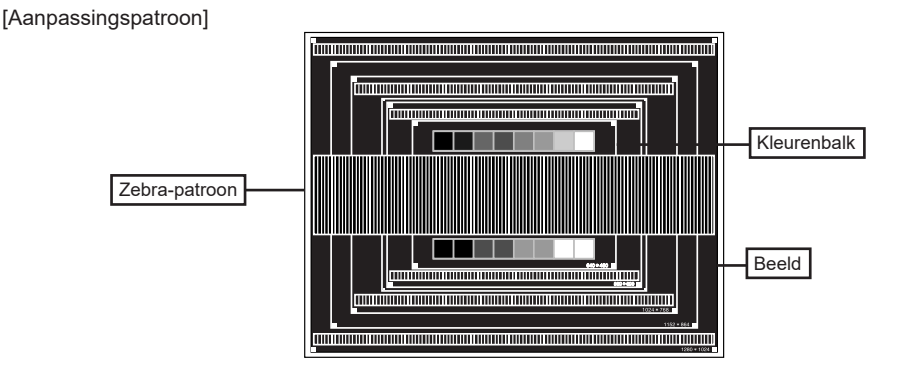

- ③ De Auto-adjust aanpassen.
- ④ Pas het beeld via onderstaande procedure handmatig aan als het beeld flikkert, onscherp is, of als het beeld niet op het scherm past na Auto-installatie.
- (5) Pas de V Positie zodanig aan dat de boven- en onderkant van de afbeelding in het schermgebied past.

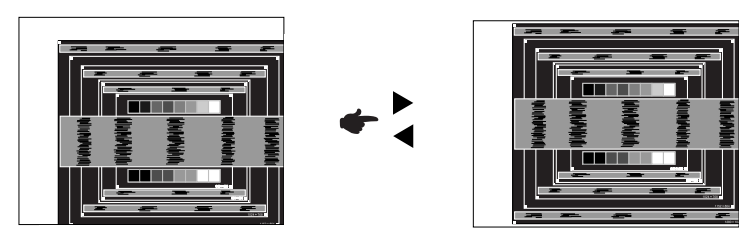

⑥ 1) Pas de H Positie zodanig aan dat de rechterkant van de afbeelding naar de linkerrand van het schermgebied schuift.

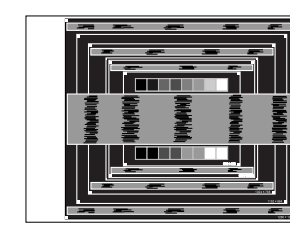

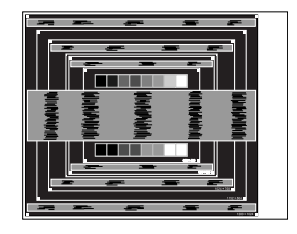

2) Rek door de Klok aan te passen de rechterkant van de afbeelding uit naar de rechterrand van het schermgebied.

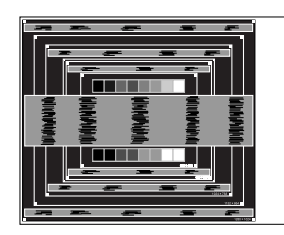

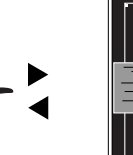

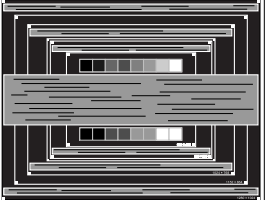

- **OPMERKING** Als de linkerkant van de afbeelding afzonderlijk verschuift van de linkerrand van het schermgebied tijdens het aanpassen van de Klok, pas dan stappen 1) en 2) aan.
  - Een andere wijze om Klok te wijzigen is om de verticale zig-zag lijnen in het zebrapatroon te corrigeren.
  - Het beeld kan knipperen tijdens het aanpassen van de Klok, H Positie en V Positie.
  - In het geval dat de afbeelding groter of kleiner is dan het schermgebied nadat de Klok is aangepast, dan herhaalt u de stappen vanaf ③.

⑦ Pas de Fase aan om horizontale golfruis, knippering of wazig beeld in het zebrapatroon te corrigeren.

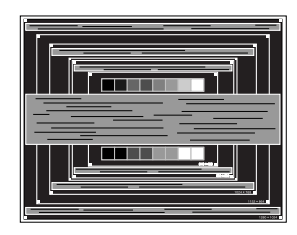

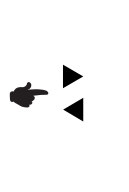

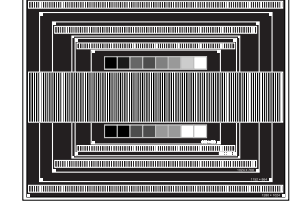

- **OPMERKING** In het geval dat een deel van het scherm blijft knipperen of wazig blijft, dan herhaalt u stappen (6) en (7) omdat de Klok wellicht niet correct is aangepast.
  - Pas de H Positie aan indien na de Fase-wijziging de horizontale positie tijdens het aanpassen verschuift.
- ⑧ Pas de Helderheid en Kleur aan om het gewenste beeld te krijgen, maar doe dit pas nadat Klok en Fase zijn aangepast. Herstel uw favoriete achtergrond.

# STANDBY FUNCTIE

Dit product beschikt over de standby functie. Indien geactiveerd, vermindert het automatisch onnodige stroomconsumptie van de monitor als de computer niet gebruikt wordt.

De wijze waarop standby van de monitor functioneert wordt hieronder beschreven. De standby functie, waaronder tijdinstellingen, wordt ingesteld door het besturingssysteem. Kijk in de handleiding van het besturingssysteem over de instellingen hiervan.

### Standby modus

Als het videosignaal van de computer zijn uitgeschakeld, schakelt de monitor de standby modus in waardoor het stroomverbruik wordt beperkt tot minder dan 0,5W\*. Het scherm springt op zwart, en de stroomindicator wordt rood. Als het toetsenbord of muis worden gebruikt verschijnt het beeld na enkele seconden weer uit de standby modus.

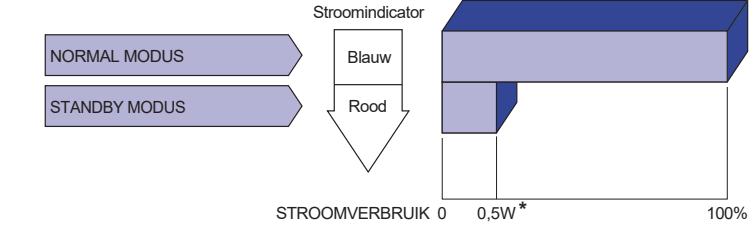

\* Wanneer de USB-apparaten niet zijn aangesloten.

# **PROBLEMEN OPLOSSEN**

Als de monitor niet juist functioneert, moet u de onderstaande punten in de genoemde volgorde doornemen om te zien of een mogelijke oplossing wordt genoemd.

- 1. Verricht de afstellingen die staan beschreven in GEBRUIK VAN DE MONITOR, afhankelijk van het probleem dat u ondervindt. Als de monitor geen beeld geeft, zie punt 2.
- Raadpleeg de volgende overzichten als u geen passend afstellingsonderdeel vindt in GEBRUIK VAN DE MONITOR of als het probleem aanhoudt.
- 3. Als u een probleem ondervindt dat niet in de overzichten wordt beschreven of als u het probleem niet aan de hand van de overzichten kunt oplossen, moet u de monitor niet langer gebruiken en moet u contact opnemen met uw dealer of met iiyama voor verdere assistentie.

### Probleem

(1) Geen heeld

te horen

### Controlepunt

| U | Occili beella.                                          |                                                                                                    |
|---|---------------------------------------------------------|----------------------------------------------------------------------------------------------------|
|   | (Stroomindicator<br>licht niet op.)                     | <ul> <li>□ Is het netsnoer goed aangesloten?</li> <li>□ Staat de Power-schakelaar op ON?</li> <li>□ Staat er spanning op het stopcontact ? Controleer dit met een ander apparaat.</li> </ul>                                                                                                    |
|   | (Stroomindicator is blauw)                              | <ul> <li>Als de blanco schermbeveiliging actief is, moet u het knoppenbord of de muis aanraken.</li> <li>IVerhoog het Contrast en/of de Helderheid.</li> <li>Is de computer ingeschakeld?</li> <li>Is de signaalkabel goed aangesloten?</li> <li>Valt de signaaltiming van de computer binnen de specificatie van de display?</li> </ul> |
|   | (Stroomindicator is rood.)                              | <ul> <li>Als de monitor "Geen signaal" weergeeft, moet u het toetsenbord of de muis aanraken.</li> <li>Is de computer ingeschakeld?</li> <li>Is de signaalkabel goed aangesloten?</li> <li>Valt de signaaltiming van de computer binnen de specificatie van de display?</li> </ul>                                                       |
| 2 | Het scherm is niet gesynchroniseerd.                    | <ul><li>□ Is de signaalkabel goed aangesloten?</li><li>□ Valt de signaaltiming van de computer binnen de specificatie van de monitor?</li></ul>                                                                                                    |
| 3 | De schermpositie<br>bevindt zich niet in<br>het midden. | □ Valt de signaaltiming van de computer binnen de specificatie van de monitor?                                                                                                    |
| 4 | Het scherm is te helder of te donker.                   | □ Valt het video-uitgangsniveau van de computer binnen de specificatie van de monitor?                                                                                                    |
| 5 | Het scherm trilt.                                       | <ul> <li>Valt het voltage binnen de specificatie van de monitor?</li> <li>Valt de signaaltiming van de computer binnen de specificatie van de monitor?</li> </ul>                                                                                                    |
| 6 | Geen geluid.                                            | <ul> <li>De audio-apparatuur (computer enz.) staat AAN.</li> <li>De audiokabel is op de juiste wijze aangesloten.</li> <li>Zet het geluid harder.</li> <li>De Mute-functie is UIT.</li> <li>Het audio-uitvoerniveau van de audioapparatuur komt overeen met despecificaties van de monitor.</li> </ul>                                   |
| 7 | Het geluid staat<br>tehard of te zacht.                 | Het audio-uitvoerniveau van de audioapparatuur komt overeen met<br>despecificaties van de monitor.                                                                                                    |
| 8 | Er is een vreemdaeluid                                  | □ De audiokabel is op de iuiste wiize aangesloten.                                                                                                    |

# **RECYCLE-INFORMATIE**

Voor betere milieubescherming te schikken gelieve uw monitor niet. Gelieve te bezoeken onze website: www.iiyama.com voor monitor recycling.

# BIJLAGE

Design en specificaties kunnen vooraf en zonder opgaaf van reden gewijzigd worden.

# SPECIFICATIES : ProLite LE9845UHS

| Afmeting Categorie            |                        | 98"                                                                                                    |  |  |  |  |
|-------------------------------|------------------------|----------------------------------------------------------------------------------------------------|--|--|--|--|
|                               | Panel-technologie      | IPS                                                                                                    |  |  |  |  |
| Lcd-<br>scherm                | Afmeting               | Diagonaal: 97,5" (247,65cm)                                                                                                    |  |  |  |  |
|                               | Pixelafstand           | 0,5622mm H × 0,5622mm V                                                                                                    |  |  |  |  |
|                               | Helderheid             | 350cd/m <sup>2</sup> (Standaard)                                                                                                    |  |  |  |  |
|                               | Contrastverhouding     | 1200 : 1 (Standaard: Zonder glas)                                                                                                    |  |  |  |  |
|                               | Inkijkhoek             | Horizontaal: 178 graden, verticaal: 178 graden (Standaard)                                                                                                    |  |  |  |  |
|                               | Reactietijd            | 8ms (Standaard: Grijs tot Grijs)                                                                                                    |  |  |  |  |
|                               | Haze (matte afwerking) | 28%                                                                                                    |  |  |  |  |
| Aantal kle                    | euren                  | Ongeveer 1,07 milliard                                                                                                    |  |  |  |  |
| Synchronisatiefrequentie      |                        | VGA: Horizontaal: 30,0-80,0kHz, verticaal: 50-60Hz<br>HDMI1/2/3: Horizontaal: 30,0-135,0kHz, verticaal: 24-60Hz                                                                                                    |  |  |  |  |
| Optimaal                      | resolutie              | 3840 × 2160, 8,3 MegaPixels                                                                                                    |  |  |  |  |
| Max. ondersteunende resolutie |                        | VGA: 1920 × 1080 60Hz<br>HDMI1/2/3: 3840 × 2160 60Hz (YUV420)                                                                                                    |  |  |  |  |
| Ingangsaansluiting            |                        | VGA ×1, HDMI ×3                                                                                                    |  |  |  |  |
| USB-versie                    |                        | USB2,0 (DC5V, 500mA) ×6<br>(Voor: 2, Kant: 3, Onderkant: 1 voor systeemupdate)                                                                                                    |  |  |  |  |
| Aantal US<br>Type con         | SB-poorten<br>nector   | 6 Downstream : Type A                                                                                                    |  |  |  |  |
| Ingang a                      | udio-aansluiting       | ø 3.5mm mini jack (Stereo)                                                                                                    |  |  |  |  |
| Ingang a                      | udiosignaal            | Maximaal 2,0Vrms                                                                                                    |  |  |  |  |
| LAN                           |                        | RJ45 × 1                                                                                                    |  |  |  |  |
| Seriële p                     | oort                   | RS-232C In                                                                                                    |  |  |  |  |
| Ingang sy                     | ynchronisatiesignaal   | Aparte sync: TTL, Positief of Negatief                                                                                                    |  |  |  |  |
| Ingang vi                     | deosignaal             | Analoog: 0,7Vp-p (Standaard), 75Ω, Positief<br>Digitaal: HDMI                                                                                                    |  |  |  |  |
| SPDIF U                       | itgang aansluiting     | SPDIF                                                                                                    |  |  |  |  |
| Koptelefoon aansluiting       |                        | ø 3.5mm mini jack (Stereo)                                                                                                    |  |  |  |  |
| Luidsprekers                  |                        | Intern: 2 Standaard: 10W (stereo luidsprekers)<br>Subwoofer: 15W                                                                                                    |  |  |  |  |
| Maximum                       | n schermformaat        | 2158,58mm W × 1214,35mm H / 85,0" W × 47,8" H                                                                                                    |  |  |  |  |
| Stroombron                    |                        | 100-240VAC, 50/60Hz, 4,0A                                                                                                    |  |  |  |  |
| Energiev                      | erbruik*               | 349W standaard, Standbymodus: 0,5W maximum                                                                                                    |  |  |  |  |
| Afmetingen / gewicht          |                        | 2204,5 × 1282,0 × 79,0mm / 86,8 × 50,5 × 3,1 " (B×H×D)<br>70,0kg / 154,3lbs                                                                                                    |  |  |  |  |
| Omgevin                       | gsvariabelen           | Gebruik :Temperatuur<br>Vochtigheidsgraad0 tot 40°C / 32 tot 104°FOpslag :Temperatuur<br>Vochtigheidsgraad10 tot 90% (geen condensatie)<br>-20 tot 60°C / 4 tot 140°FVochtigheidsgraad10 tot 90% (geen condensatie) |  |  |  |  |
| Goedkeuringen                 |                        | CE, UKCA                                                                                                    |  |  |  |  |

\_

NEDERLANDS

# AFMETINGEN : ProLite LE9845UHS

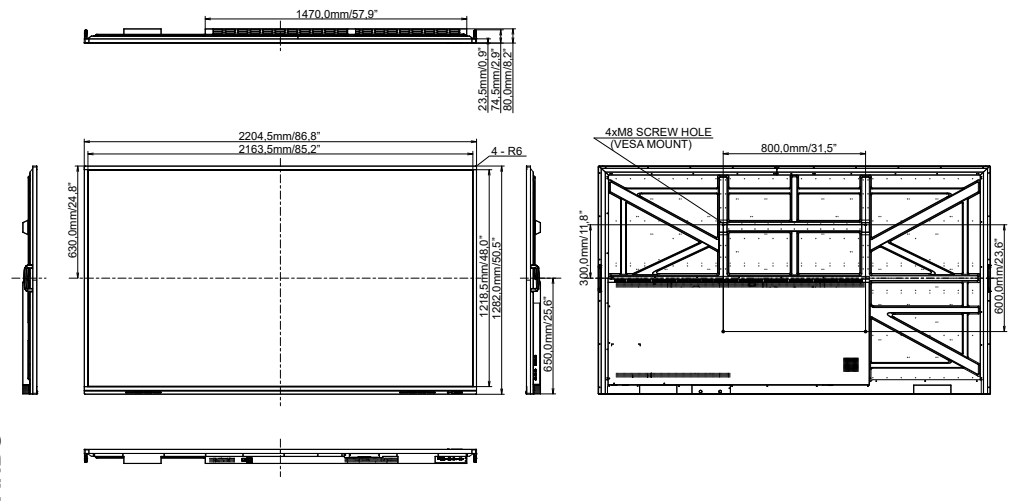

# ONDERSTEUNENDE TIMING

| Timing |                   | fH(kHz) | fV(Hz) | Dot clock<br>(MHz) | VGA     | HDMI1      | HDMI2          | HDMI3          |            |
|--------|-------------------|---------|--------|--------------------|---------|------------|----------------|----------------|------------|
|        | VGA 640x480       |         | 31,5   | 60,0               | 25,175  | $\circ$    | $\circ$        |                | $\circ$    |
|        | SVGA 800x600      |         | 37,9   | 60,0               | 40,000  | $\circ$    | $\bigcirc$     | $ $ $\bigcirc$ | $\bigcirc$ |
|        | XGA 1024x768      |         | 48,4   | 60,0               | 65,000  | $\bigcirc$ | $\bigcirc$     | $\circ$        | $\Box$     |
|        | WXGA 1280x768     |         | 47,8   | 60,0               | 79,500  |            |                | $ $ $\circ$    | $\bigcirc$ |
|        | QVGA 1280x960     |         | 60,0   | 60,0               | 108,000 | $\bigcirc$ | $\bigcirc$     | $ $ $\bigcirc$ | $\bigcirc$ |
|        | SXGA 1280x1024    |         | 64,0   | 60,0               | 108,000 | $\circ$    | $\circ$        | $ $ $\bigcirc$ | $\Box$     |
| VESA   | HD FWXGA 1366x768 |         | 47,7   | 60,0               | 85,500  | $\circ$    | $\circ$        | $ $ $\bigcirc$ | $\bigcirc$ |
|        | CVT 1400x900      |         | 55,9   | 60,0               | 106,500 |            | $\bigcirc$     |                |            |
|        | WSXGA 1680x1050   |         | 65,3   | 60,0               | 146,250 |            |                |                |            |
|        | FHD 1920x1080     |         | 67,5   | 60,0               | 148,500 | $\circ$    | $\circ$        | $ $ $\bigcirc$ | $\Box$     |
|        | 4K 3840x2160      |         | 67,5   | 30,0               | 297,000 |            | $\circ$        | $\circ$        |            |
|        |                   |         | 112,5  | 50,0               | 594,000 |            | $\bigcirc$     | $\bigcirc$     |            |
|        |                   |         | 135,0  | 60,0               | 594,000 |            | $\bigcirc$     | $\bigcirc$     |            |
| IBM    | 720x400           |         | 31,5   | 70,0               | 28,320  | $\circ$    | $\circ$        | $ $ $\bigcirc$ |            |
|        | NTSC-M            |         | 15,7   | 60,0               | 13,500  |            |                |                |            |
|        | NTSC-J            |         | 15,7   | 60,0               | 13,500  |            |                |                |            |
|        | PAL-BDGHI         |         | 15,7   | 60,0               | 13,500  |            |                |                |            |
| SD     | 480i              | 60Hz    | 15,7   | 60,0               | 13,500  |            | $\circ$        | $\circ$        |            |
|        | 576i              | 50Hz    | 15,6   | 50,0               | 13,500  |            |                |                |            |
|        | 480p              | 60Hz    | 31,5   | 60,0               | 27,000  |            | $\circ$        | $ $ $\bigcirc$ | $\circ$    |
|        | 576p              | 50Hz    | 31,3   | 50,0               | 27,000  |            | $\circ$        | $\circ$        |            |
|        | 720p              | 50Hz    | 37,5   | 50,0               | 74,250  |            | $\bigcirc$     | $\bigcirc$     |            |
|        |                   | 60Hz    | 45,0   | 60,0               | 74,250  |            |                |                |            |
| нп     | 1080i             | 50Hz    | 28,1   | 50,0               | 74,250  |            |                |                |            |
|        |                   | 60Hz    | 33,8   | 60,0               | 74,250  |            | Ó              |                |            |
|        | 1080p             | 50Hz    | 56,3   | 50,0               | 148,500 |            | $\overline{O}$ | $ $ $\bigcirc$ | $\Box$     |
|        |                   | 60Hz    | 67,5   | 60,0               | 148,500 |            | $0$            | $0$            |            |

 $^{*}$   $\bigcirc$  geeft de ondersteunde timing weer.